# Aufgabe 8: PS2-Tastatur

G. Kemnitz, TU Clausthal, Institut für Informatik

19. Juli 2007

#### Zusammenfassung

Zuerst ist ein einfacher Empfänger für PS2-Datenpakete auszuprobieren und mit ChipScope zu testen. Danach soll die Funktion des Empfängers verbessert werden.

### 1 PS2-Protokoll

Das DIO5-Board enthält einen 6-poligen mini-DIN Stecker zum Anschluss einer PS2-Tastatur oder PS2-Mouse.

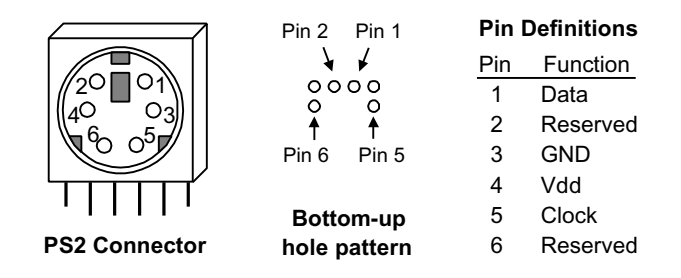

PS2 definiert ein synchrones serielles Protokoll. Jedes PS2-Datenpaket umfasst 12 Bit

- 1 Startbit (Null)
- 8 Datenbit
- 1 Paritätsbit (ungerade Parität)
- 1 Stopbit (Eins)

die nacheinander über dieselbe Leitung übertragen werden. Ein zusätzliches Taktsignal teilt dem Empfänger mit, zu welchen Zeitpunkten die Daten gültig sind.

Wenn keine Daten übertragen werden, sind Takt und Datenleitung auf Eins (Startbit). Die Übertragung beginnt mit einem Wechsel der Datenleitung auf Null. Um eine Zeit  $T_{SU}$  später schaltet der Takt erstmalig auf Null und erzeugt hintereinander 11 fallende und 11 steigende Flanken.

<sup>\*</sup>Tel. 05323/727116

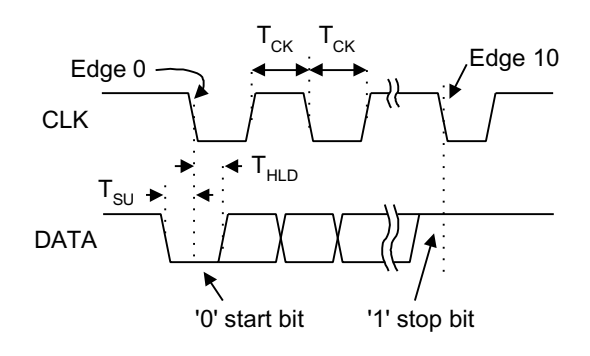

Die Zeiten zwischen den Taktflanken müssen in folgendem Bereich liegen:

|           |      |                      |       |                   |        |     | 1            |                     |
|-----------|------|----------------------|-------|-------------------|--------|-----|--------------|---------------------|
| Symbol    |      |                      |       | Parameter         |        |     | Min.         | Max.                |
| $T_{CK}$  |      |                      | Daue  | r einer Taktphase |        |     | $30 \mu s$   | $50 \mu s$          |
| $T_{SU}$  | Setu | <del>ıp Zeit z</del> | wiscł | nen Daten und Tak | änder  | ung | $J_{5\mu s}$ | $25 \mu \mathrm{s}$ |
| $T_{HLD}$ | Setu | .p-Zeit z            | wisch | en Takt- und Date | nänder | ung | $5\mu s$     | $25 \mu s$          |
| <br>      |      |                      |       | 4                 |        |     |              |                     |

Mit der zweiten fallenden Taktflanke liegt Bit(0), mit der 3. Bit(1) etc. bis mit der 9. Taktflanke Bit(7) auf dem Bus. Das Paritätsbit, das mit der 10. fallenden Taktflanke auf dem Bus liegt, ist nach der Vorschrift berechnet

```
P<=not(D(0) xor D(1) xor D(2) xor D(3) xor
D(4) xor D(5) xor D(6) xor D(7));
```

und dient zur Erkennung von Übertragungsfehlern. Zum Zeitpunkt der letzten steigenden Taktflanke muss auf der Datenleitung Eins sein (Stopbit).

#### 2 Tastencodes

In der Übung sollen die Scan-Codes einer PS2-Tastatur eingelesen werden. Jede Taste hat einen eigenen Scan-Code, den die Tastatur sendet, wenn die Taste gedrückt wird.

| ESC F1 F2 F3 76 04                                                                                                    | F4         F5         F6         F7         F           0C         03         0B         83         0             | $\begin{bmatrix} F9 \\ 01 \end{bmatrix} \begin{bmatrix} F10 \\ 09 \end{bmatrix} \begin{bmatrix} F11 \\ 78 \end{bmatrix} \begin{bmatrix} F12 \\ 07 \end{bmatrix}$                                                                                                    | €0 75      |  |
|----------------------------------------------------------------------------------------------------|----------------------------------------------------------------------------------------------------|----------------------------------------------------------------------------------------------------|------------|--|
| $\begin{bmatrix} & & & 1 \\ 0E & 16 \\ 16 \\ 1E \\ 26 \\ 25 \\ \end{bmatrix}$ $\begin{bmatrix} TAB \\ 0D \\ 15 \\ 1D \\ 24 \\ 25 \\ 1D \\ 24 \\ 20 \\ 22 \\ \end{bmatrix}$ $\begin{bmatrix} TAB \\ 0D \\ 15 \\ 10 \\ 24 \\ 20 \\ 22 \\ 22 \\ 22 \\ 22 \\ 22 \\ 2$ | $ \begin{array}{c} 5 \% \\ 2E \\ 36 \\ 36 \\ 3D \\ 3E \\ 46 \\ 3E \\ 46 \\ 46 \\ 46 \\ 46 \\ 46 \\ 46 \\ 46 \\ 4$ | $\begin{bmatrix} 0 \\ 45 \end{bmatrix} \begin{bmatrix} - \\ 4\overline{E} \end{bmatrix} \begin{bmatrix} + \\ 55 \end{bmatrix} \begin{bmatrix} BackSpace \\ \leftarrow 66 \end{bmatrix}$ $\begin{bmatrix} 0 \\ 4D \end{bmatrix} \begin{bmatrix} 4 \\ 54 \end{bmatrix} \begin{bmatrix} 1 \\ 5B \end{bmatrix} \begin{bmatrix} 1 \\ 5D \end{bmatrix}$ $\begin{bmatrix} L \\ 12 \end{bmatrix} \begin{bmatrix} 1 \\ 12 \end{bmatrix} \begin{bmatrix} -1 \\ 52 \end{bmatrix} \begin{bmatrix} Enter \\ 54 \end{bmatrix} \begin{bmatrix} 12 \\ 52 \end{bmatrix} \begin{bmatrix} 1 \\ 54 \end{bmatrix} \begin{bmatrix} 52 \\ 54 \end{bmatrix} \begin{bmatrix} 12 \\ 54 \end{bmatrix} \begin{bmatrix} 12 \\ 52 \end{bmatrix} \begin{bmatrix} 12 \\ 54 \end{bmatrix} \begin{bmatrix} 12 \\ 52 \end{bmatrix} \begin{bmatrix} 12 \\ 54 \end{bmatrix} \begin{bmatrix} 12 \\ 52 \end{bmatrix} \begin{bmatrix} 12 \\ 54 \end{bmatrix} \begin{bmatrix} 12 \\ 54 \end{bmatrix} \begin{bmatrix} 12 \\ 52 \end{bmatrix} \begin{bmatrix} 12 \\ 54 \end{bmatrix} \begin{bmatrix} 12 \\ 54 \end{bmatrix} \begin{bmatrix} 12 \\ $ | ←<br>E0 6B |  |
| Shift         Z         X         C           12         1Z         22         21           Ctrl         Alt         11                                                                                                    | V B N M ,<<br>2A 32 31 34 41<br>Space<br>29                                                                       | $\begin{array}{c c} \hline & & & \\ \hline & & & \\ \hline \hline & & & \\ \hline & & & \\ \hline & & & \\ \hline & & & \\ \hline & & & \\ \hline \\ \hline$                                                                                                    | E0 72      |  |
|                                                                                                    |                                                                                                    |                                                                                                    |            |  |

Bei längerem Drücken wird der Scan-Code mehrfach (et wa aller 100 ms) gesendet. Loslassen einer Taste bewirkt, dass der Code "F0" gefolgt vom Scan-Code gesendet wird.

#### 3 Experiment

Kopieren Sie die Datein PS2-Tastatur.npl, PS2-Tastatur.vhd und Praktikum.ucf in ein Verzeichnis H:\TGP\PS2-Tastatur und öffnen Sie das Projekt "PS2-Tastatur. Die Datei PS2-Tastatur.vhd enthält eine einfache Empfangsschaltung für PS2-Datenpakete. Sie besteht aus:

- einem Taktteiler, der einen Takt von etwa 100 kHz erzeugt
- $\bullet$ einem Prozess, der das Daten- und das Taktsignal des PS2-Busses mit den 100 kHz Takt abtastet
- einem 11-Bit-Schieberegister, das mit dem abgetasteten PS2-Takt die abgetasteten PS2-Daten übernimmt.

Die Zustand des Schieberegisters wird auf Leuchtdioden ausgegeben.

- Übersetzen Sie das Projekt
- Programmieren Sie die Versuchsbaugruppe
- Stecken Sie eine Tastatur an
- Notieren Sie in Tabellenform für 5 verschiedene Tasten Startbit, Scan-Code, Parität und Stopbit.
- Warum wird das Zeichen "F0" (Taste losgelassen) nicht auf den Leuchtdioden angezeigt?

#### 4 Untersuchung der Daten mit ChipScope

Bauen Sie in Ihr Design den integrierten Logikanalysator mit dem ChipScop Core-Inserter ein:

- Add New Source; Typ: "ChipScope Definition ..."; Name: PS2\_cs; Source File: ps2tastatur; Weiter; Fertig stellen
- Den "ChipScope Core Inserter" mit Doppel-Click auf die neue Quelle "PS2\_cs.cdc starten und zweimal "next"
- Reiter "Triggerparameter": Triggerbreite auf 2 veringern, alles andere lassen
- Reiter "Capture Parameters": Data Depth auf 512 erhöhen, "Data same as Trigger" und alles andere lassen
- Reiter "Net Connections": über "Modify Connections" "CLOCK PORT CH0" mit "clk-Div<8> verbinden; "TRIGGER PORTS TRIGO CH0" mit "PS2\_Takt" und "...CH1" mit "PS2\_Dat" verbinden.
- "Return to Project Navigator"

Mit diesen Einstellungen zeichnet der integrierte Logikanalysator mit einem 100kHz-Takt den zeitlichen Verlauf des Taktes und der Daten vom PS2-Bus nach dem Sampling mit einer Pattern-Tiefe von max. 512 Werten auf.

Um den ChipScope Analyzer" zu starten:

- Auswahl "ps2tastatu-behavioral" im "Source-Fenster"
- "Generate Programming File"
- Kontrolle, dass "iMPACT" geschlossen ist
- "Analyze Design Using ChipScope" starten

Wenn der "ChipScop Pro Analyzer" gestartet ist:

- mit rechter Mouse-Taste auf "JTAG-Chain" "Xilinx Parallel Cable" auswählen; "Auto Detect" und hoffen, dass 2 Schaltkreise gefunden werden
- mit rechter Mouse-Taste auf DEV0 (XCV300E); Configure; Select New File; "ps2tastatur.bit" auswählen
- Warten bis "Download" abgeschlossen ist

Jetzt erscheint das "Trigger"- und das "Waveform"-Fenster

- Mit "File => Import" das zuvor angelegte ChipScope-Definitionsfile "PS2\_cs.cdc" importieren
- Trigger-Wert "Value" auf 0X ändern (Aufzeichnungsbeginn, wenn die Datenleitung auf Null wechselt).

Jetzt können Sie sich die Scan-Codes der einzelnen Tasten ansehen:

• Klick auf das grüne Dreieck und Taste drücken

Das Sichtbarmachen der Folge "F0" gefolgt vom Scan-Code beim Loslassen einer Taster erfordert etwas Glück.

• Taste drücken und sofort Aufzeichnung starten, 0,2s später Taste loslassen.

#### 5 Schaltung verbessern

Der Nachteil der vorgegebenen einfachen PS2-Empfangsschaltung ist, dass die Leuchtdioden flackern, wenn neue Daten ankommen. Die Schaltung soll durch einen Automaten ersetzt werden, der nur nach Übertragungsabschluss und nur wenn die Übertragung fehlerfrei erfolgt ist, die Ausgabe an die Leuchtdioden aktualisiert. Vorschlag für die Funktion des Automaten:

- Anfangszustand sei Zustand 0
- Zustand 0: auf eine fallende Flanke auf der PS2-Datenleitung warten; in Zustand 1 wechseln
- Zustand 1: auf eine fallende Taktflanke warten; den Zustand auf der Datenleitung in ein Signal "Startbit" übernehmen; in Zustand 2 wechseln
- Zustand i = 2 bis 9: auf eine fallende Taktflanke warten; den Zustand auf der Datenleitung in ein Signal Dat(i-2) übernehmen; Zustand um Eins erhöhen
- Zustand 10: auf eine fallende Taktflanke warten, den Zustand auf der Datenleitung in ein Signal Parität übernehmen; in Zustand 11 wechseln
- Zustand 11: auf eine fallende Taktflanke warten; den Zustand auf der Datenleitung in ein Signal Stopbit übernehmen; in Zustand 0 wechseln
  - nur wenn im Zustand 11 Startbit, Stopbit und Paritätsbit richtig sind, soll zusätzlich Dat (7 downto 0) auf Leuchtdioden led (7 downto 0) ausgegeben und ein 4-Bit-Zähler für die Zahl der richtig empfangenen Datenpakete um Eins erhöht werden
  - wenn das Start- das Paritäts- oder das Stopbit nicht richtig sind, soll ein anderer 4-Bit-Zähler, der die Anzahl der fehlerhaft empfangenen Datenpakete zählt, um Eins erhöht werden.

Der Zählstand der beiden 4-Bit-Zähler für die Anzahl der richtig bzw- fehlerhaft empfangenen Datenpakete soll auf die Leuchtdioden led(15 downto 12) bzw. led(11 downto 8) ausgegeben werden.

## 6 Zusatzaufgabe

Die empfangenen Daten und Zählerstände sollen zusätzlich auf den 7-Segmentanzeigen dargestellt werden.

## 7 Aufräumen

- Über Menüpunkt "Project, Cleanup Project Files" automatisch generierte Design-Files löschen.
- Netzteil zur Spannungsversorgung aus der Steckdose ziehen.
- Modelsim und Projektnavigator beenden.